## 1 Netzwerke mittels Hub & Spoke (IPsec VPN) verbinden

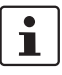

#### Dokument-ID: 108412\_de\_00

Dokument-Bezeichnung: AH DE MGUARD IPSEC VPN HUB SPOKE © PHOENIX CONTACT 2018-10-16

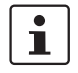

Stellen Sie sicher, dass Sie immer mit der aktuellen Dokumentation arbeiten. Diese steht unter der Adresse <u>phoenixcontact.net/products</u> zum Download bereit.

#### Inhalt dieses Dokuments

In diesem Dokument wird die Funktion *Hub & Spoke* beschrieben, mit der über einen zentralen mGuard zwei oder mehr IPsec-VPN-Tunnel miteinander verbunden werden.

- 1.2 Zweigstellen über Zentrale mittels Hub & Spoke miteinander verbinden ...... 2
- 1.3 Externe Techniker mittels Hub & Spoke mit Produktionsstandorten verbinden ....4

### 1.1 Einleitung

Die Funktion *Hub & Spoke* ermöglicht die direkte Weiterleitung von Netzwerkpaketen, die über einen VPN-Tunnel empfangen werden, in einen anderen VPN-Tunnel.

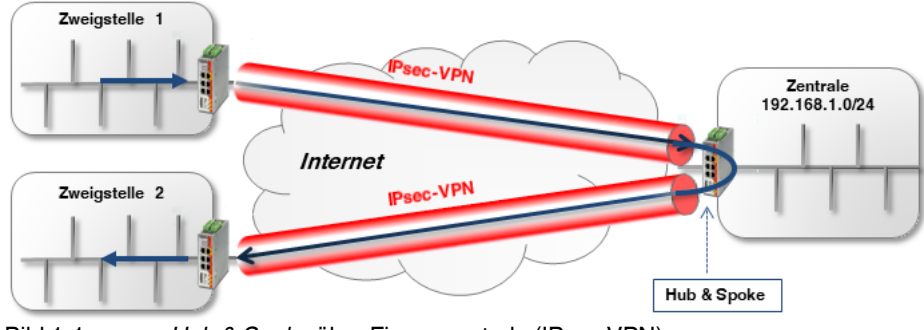

Bild 1-1

Hub & Spoke über Firmenzentrale (IPsec VPN)

## 1

Wenn viele Remote-Standorte mit der Zentrale verbunden sind und große Datenmengen gesendet werden, kann die Internetverbindung in der Zentrale zum Flaschenhals werden. In einem solchen Fall sollte statt *Hub & Spoke* besser ein vollständiges vermaschtes (engl. *mesh*) Netzwerk verwendet werden.

Neben der Aktivierung von *Hub & Spoke* müssen die jeweiligen Netzwerke in den VPN-Verbindungen entsprechend angegeben werden, um das direkte Routing zwischen den VPN-Tunneln zu ermöglichen.

| ш | IPsec VPN >> Global |                            |                            |  |  |  |  |
|---|---------------------|----------------------------|----------------------------|--|--|--|--|
|   | Optionen            | DynDNS-Überwachung         |                            |  |  |  |  |
|   | Optionen            |                            |                            |  |  |  |  |
|   |                     | Erlaube Paketweiterleitung | zwischen VPN-Verbindungen  |  |  |  |  |
|   |                     | Archiviere Diagnosemel     | dungen zu VPN-Verbindungen |  |  |  |  |
|   |                     |                            |                            |  |  |  |  |

# 1.2 Zweigstellen über Zentrale mittels Hub & Spoke miteinander verbinden

Zwei Zweigstellen sollen über eine IPsec-VPN-Verbindung miteinander kommunizieren. Die Verbindung erfolgt über die Firmenzentrale, zu der beide Zweigstellen jeweils einen VPN-Tunnel aufgebaut haben. Auf dem mGuard-Gerät der Zentrale (*mGuard 3*) werden die beiden VPN-Tunnel mittels *Hub & Spoke* miteinander "verbunden".

Um das *Routing* von einem Tunnel in den anderen zu ermöglichen, muss das konfigurierte lokale Netzwerk von *mGuard 3* alle Gegenstellen-Netze enthalten (z. B. 192.168.0.0/16).

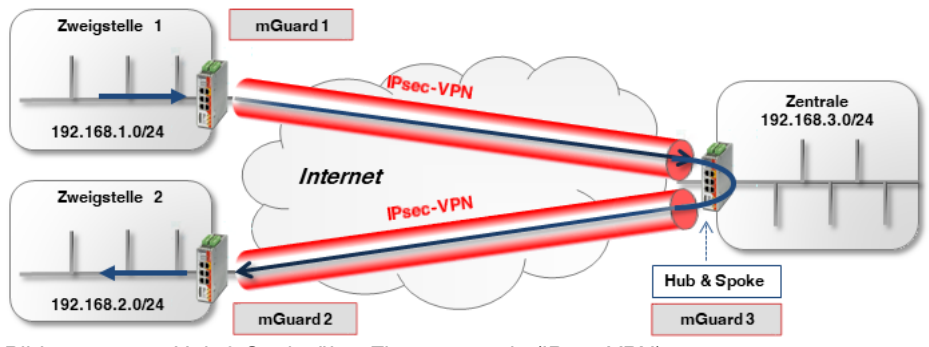

Bild 1-2 *Hub & Spoke* über Firmenzentrale (IPsec VPN)

### 1.2.1 Konfiguration

Um Hub & Spoke auf mGuard 3 zu aktivieren, gehen Sie wie folgt vor:

- 1. Melden Sie sich auf der Weboberfläche des zu konfigurierenden mGuard-Geräts an.
- 2. Gehen Sie zu IPsec VPN >> Global (Registerkarte Optionen).
- 3. Aktivieren Sie die Option Erlaube Paketweiterleitung zwischen VPN-Verbindungen.

Die allgemeine Konfiguration von VPN-Verbindungen erfolgt unter IPsec VPN >> Verbindungen >> (Edit) >> Allgemein und wird in <u>Kapitel 1</u> und <u>1</u> beschrieben.

Die Konfiguration der jeweiligen Transport- und Tunneleinstellungen sieht wie folgt aus:

#### mGuard 1 <-> mGuard 3

| Seq.           | +                         | Aktiv | Kommentar                         | Тур                             | Loka                                      | Lokales NAT                                | Gegenstelle    |
|----------------|---------------------------|-------|-----------------------------------|---------------------------------|-------------------------------------------|--------------------------------------------|----------------|
| 1              | + 🖬 🖍                     |       | mGuard 1                          | Tunnel 👻                        | 192.168.1.0/24                            | Kein NAT 🗸                                 | 192.168.0.0/16 |
| 4              |                           |       |                                   | 111                             |                                           |                                            |                |
|                | + • •                     |       | mGuard 3                          | Tunnel                          | 192.168.0.0/16                            | Kein NAT 🗸                                 | 192.168.1.0/24 |
| 4              |                           |       |                                   |                                 |                                           |                                            |                |
|                |                           | m     | Guard 2 <-> ı                     | nGuard 3                        |                                           |                                            |                |
| -              |                           |       |                                   |                                 |                                           |                                            |                |
| Seq.           | (+)                       | Aktiv | Kommentar                         | Тур                             | Lokal                                     | Lokales NAT                                | Gegenstelle    |
| Seq.           | (+)<br>(+) <b>■</b> ∕*    | Aktiv | Kommentar<br>mGuard 2             | Typ<br>Tunnel 🗸                 | Lokal                                     | Lokales NAT                                | Gegenstelle    |
| Seq.           | ÷                         | Aktiv | Kommentar<br>mGuard 2             | Typ<br>Tunnel -                 | Lokal<br>192.168.2.0/24                   | Lokales NAT                                | Gegenstelle    |
| Seq.<br>1<br>∢ | +<br>+<br>*               | Aktiv | Kommentar<br>mGuard 2             | Typ<br>Tunnel 👻                 | Lokal<br>192.168.2.0/24                   | Lokales NAT                                | Gegenstelle    |
| Seq.<br>1<br>∢ | (+)<br>(+) ■ ♪<br>(+) ■ ♪ | Aktiv | Kommentar<br>mGuard 2<br>mGuard 3 | Typ Tunnel Tunnel Tunnel Tunnel | Lokal<br>192.168.2.0/24<br>192.168.0.0/16 | Lokales NAT        Kein NAT       Kein NAT | Gegenstelle    |

#### Hub & Spoke, wenn das lokale Netz nicht alle Gegenstellen-Netze enthält

Was passiert, wenn das Netzwerk der Zentrale nicht Teil des Netzwerks **192.168.0.0/16** ist, sondern z. B. von **10.1.0.0/16**?

In diesem Fall könnten zwar die beiden Zweigstellen über die VPN-Tunnel miteinander kommunizieren. Aber weder **Zweigstelle 1** und **2** hätten Zugriff auf das Netzwerk der **Zentrale** und umgekehrt.

Das Problem ließe sich lösen, indem in jeder konfigurierten VPN-Verbindung ein zweiter VPN-Tunnel angegeben wird, der das Netz der Zentrale adressiert (siehe folgendes Beispiel für die Verbindung von *mGuard 1* zu *mGuard 3*).

| Aktiv      | Kommentar                         | Тур                     | Lokal                     | Lokales NAT                         |   | Gegenstelle                                     | Remc           |
|------------|-----------------------------------|-------------------------|---------------------------|-------------------------------------|---|-------------------------------------------------|----------------|
|            | mGuard 1                          | Tunnel                  | ▼ 192.168.1.0/24          | Kein NAT                            | - | 192.168.0.0/16                                  | Kein M         |
|            | mGuard 1                          | Tunnel                  | ▼ 192.168.1.0/24          | Kein NAT                            | • | 10.1.0.0/16                                     | Kein M         |
|            |                                   | III                     |                           |                                     |   |                                                 |                |
|            |                                   |                         |                           |                                     |   |                                                 |                |
| Aktiv      | Kommentar                         | Тур                     | Lokal                     | Lokales NAT                         |   | Gegenstelle                                     | Remc           |
| Aktiv<br>🗹 | Kommentar<br>mGuard 3             | Typ<br>Tunnel           | Lokal<br>▼ 192.168.0.0/16 | Lokales NAT                         | • | Gegenstelle<br>192.168.1.0/24                   | Remc<br>Kein M |
| Aktiv<br>🗹 | Kommentar<br>mGuard 3<br>mGuard 3 | Typ<br>Tunnel<br>Tunnel | Lokal                     | Lokales NAT<br>Kein NAT<br>Kein NAT | • | Gegenstelle<br>192.168.1.0/24<br>192.168.1.0/24 | Remc<br>Kein M |

#### mGuard 1 <-> mGuard 3

Tabelle 1-1 zeigt für diesen Fall die Transport- und Tunneleinstellungen für alle Geräte (*mGuard 1, 2* und *3*):

#### mGuard 1 <-> mGuard 3 | mGuard 2 <-> mGuard 3

| Tabelle 1-1 | Transport- und | Tunneleinstellungen | bei Hub & Sp | oke (       | unterschiedliche Netze)               |  |
|-------------|----------------|---------------------|--------------|-------------|---------------------------------------|--|
|             |                |                     |              | · · · · · · | · · · · · · · · · · · · · · · · · · · |  |

| VPN-Verbindung       | Tunneleinstellungen | Lokal                   | Gegenstelle             |
|----------------------|---------------------|-------------------------|-------------------------|
| mGuard 1 <> mGuard 3 | mGuard 1            | 192.168. <b>1</b> .0/24 | 192.168.0.0/16          |
|                      |                     | 192.168. <b>1</b> .0/24 | 10.1.0.0/16             |
|                      | mGuard 3            | 192.168.0.0/16          | 192.168. <b>1</b> .0/24 |
|                      |                     | 10.1.0.0/16             | 192.168. <b>1</b> .0/24 |
| mGuard 2 <> mGuard 3 | mGuard 2            | 192.168. <b>2</b> .0/24 | 192.168.0.0/16          |
|                      |                     | 192.168. <b>2</b> .0/24 | 10.1.0.0/16             |
|                      | mGuard 3            | 192.168.0.0/24          | 192.168. <b>2</b> .0/24 |
|                      |                     | 10.1.0.0/16             | 192.168. <b>2</b> .0/24 |

## 1.3 Externe Techniker mittels Hub & Spoke mit Produktionsstandorten verbinden

Zwei Fernwartungs-Techniker sollten von ihren Laptops aus über eine VPN-Verbindung auf die Maschinen aller Produktionsstandorte (Zweigstellen) zugreifen können (per Software-VPN-Client oder per mGuard-Gerät). Die VPN-Verbindung erfolgt dabei zunächst über einen zentralen mGuard (*mguard 4*) der via *Hub & Spoke* eine VPN-Verbindung ins Maschinennetzwerk des jeweiligen Produktionsstandorts herstellt.

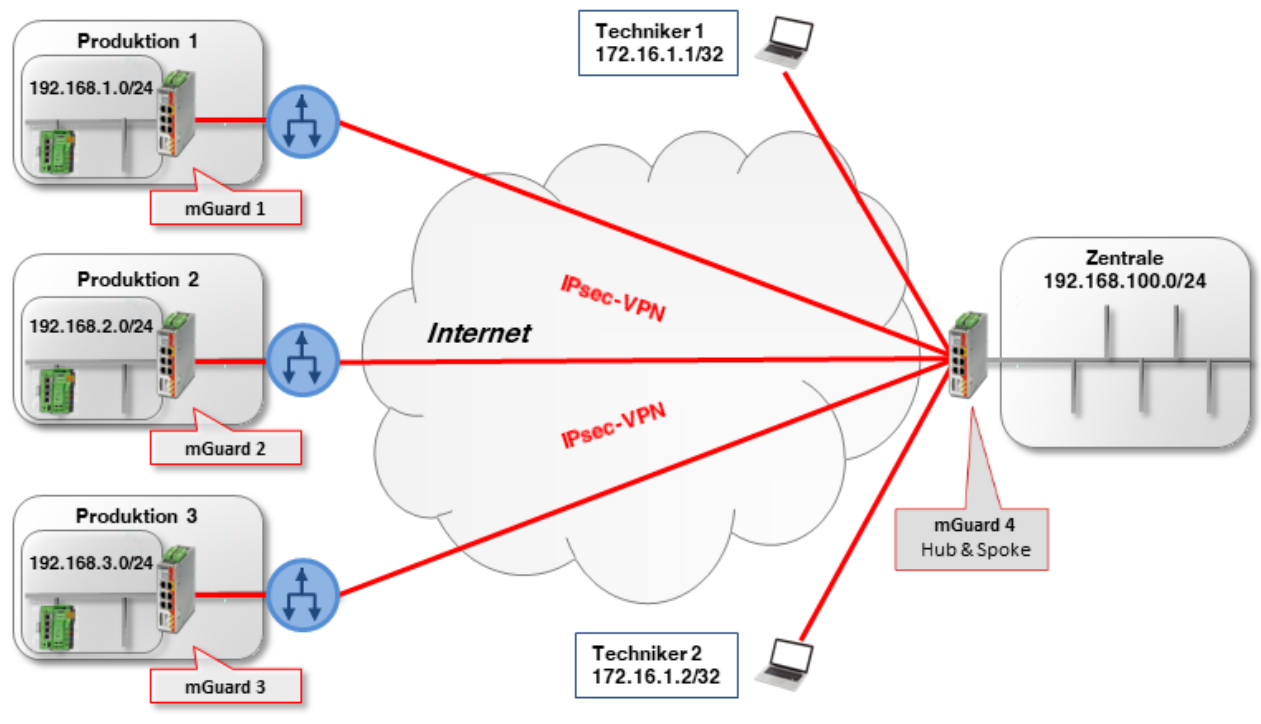

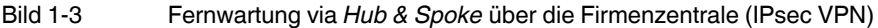

In den Produktionsstandorten wird jeweils ein mGuard-Gerät als Router eingesetzt, um das Maschinennetzwerk mit dem Zweigstellennetzwerk zu verbinden und die VPN-Verbindung zum mGuard-Gerät der Firmenzentrale aufzubauen.

Die Techniker verwenden auf ihren Laptops *Virtuelle IP-Adressen*, um nicht von den realen, den Laptops aktuell zugewiesenen, IP-Adressen abhängig zu sein:

- Techniker 1: 172.16.1.1/32,
- Techniker 2: die 172.16.1.**2**/32.

Um Zugriff auf alle Produktionsstandorte zu erhalten, muss das jeweils angegebene VPN-Netzwerk der Gegenstelle die Maschinennetzwerke aller drei Standorte (192.168.1.0/24, 192.168.2.0/24 und 192.168.3.0/24) enthalten: in diesem Beispiel also die **192.168.0.0/16**.

Die mGuard-Geräte der Zweigstellen verwenden die internen Netze 192.168.1.0/24, 192.168.2.0/24 und 192.168.3.0/24. Datenpakete, die über die VPN-Verbindung von den Laptops der Technikern zu den mGuard-Geräten gelangen, besitzen eine der beiden Absender-IP-Adressen: 172.16.1.1/32 oder 172.16.1.2/32.

Wenn die Fernwartung nicht nur auf zwei Techniker beschränkt werden soll, muss auf den mGuard-Geräten der Produktionsstandorte ein VPN-Netzwerk der Gegenstelle angegeben werden, über das prinzipiell mehrere Techniker angebunden werden können: in diesem Beispiel 172.16.1.0/24.

#### Beispiel: Zugriff via Hub & Spoke durch zwei Techniker

Wenn die Funktion *Hub & Spoke* auf dem mGuard-Gerät der Zentrale (*mGuard 4*) aktiviert ist, müssen – unter Berücksichtigung der oben genannten Punkte – die Tunneleinstellungen für die VPN-Verbindungen wie folgt konfiguriert werden (vergleiche auch die Beispiel-Konfiguration in Kapitel 1.2.1):

| VPN-Verbindung           | Client      | Lokal          | <> | Gegenstelle    |
|--------------------------|-------------|----------------|----|----------------|
| Techniker 1 <-> mGuard 4 | Techniker 1 | 172.16.1.1/32  | <> | 192.168.0.0/16 |
|                          | mGuard 4    | 192.168.0.0/16 | <> | 172.16.1.1/32  |
| Techniker 2 <-> mGuard 4 | Techniker 2 | 172.16.1.2/32  | <> | 192.168.0.0/16 |
|                          | mGuard 4    | 192.168.0.0/16 | <> | 172.16.1.2/32  |
| mGuard 1 <-> mGuard 4    | mGuard 1    | 192.168.1.0/24 | <> | 172.16.1.0/24  |
|                          | mGuard 4    | 172.16.1.0/24  | <> | 192.168.1.0/24 |
| mGuard 2 <-> mGuard 4    | mGuard 2    | 192.168.2.0/24 | <> | 172.16.1.0/24  |
|                          | mGuard 4    | 172.16.1.0/24  | <> | 192.168.2.0/24 |
| mGuard 3 <-> mGuard 4    | mGuard 3    | 192.168.3.0/24 | <> | 172.16.1.0/24  |
|                          | mGuard 4    | 172.16.1.0/24  | <> | 192.168.3.0/24 |

Tabelle 1-2 Hub & Spoke: Transport- und Tunneleinstellungen bei unterschiedlichen lokalen Netzwerken

#### Beispiel: Zugriff bei gleichen Netzwerke in den Produktionsstandorten

Was passiert, wenn die mGuard-Geräte der Produktionsstandorte alle das gleiche interne Netzwerk verwenden (z. B. 192.168.1.0/24)?

In diesem Fall muss *Lokales 1:1 NAT-für IPsec-Tunnelverbindungen* für das lokale Netzwerk auf den mGuard-Geräten der Zweigstellen verwendet werden (siehe auch Kapitel 1.3, "Standorte mit gleichen internen Netzen mit Zentrale verbinden (1:1-NAT)").

Der Zugriff auf die einzelnen Produktionsstandorte erfolgt dann über ein *Virtuelles Netzwerk* und das mGuard-Gerät führt ein lokales 1:1-NAT vom *Virtuellen Netzwerk* zum lokalen *Realen Netzwerk* durch (192.168.1.0/24).

In diesem Beispiel werden folgende *Virtuelle Netzwerke* für die Produktionsstandorte verwendet:

- Zweigstelle 1:172.17.1.0/24,
- Zweigstelle 2: 172.17.2.0/24,
- Zweigstelle 3: 172.17.3.0/24.

Die Techniker müssen diese virtuellen Netzwerke nutzen, um Zugriff auf die entsprechende Maschine zu erhalten. Daher müssen die Techniker 172.17.0.0/16 als Gegenstellen-VPN-Netzwerk angeben.

Die Tunneleinstellungen für dieses Setup sehen wie folgt aus (siehe Tabelle 1-3 und Bild 1-4).

| VPN-Verbindung           | Client      | Lokal                     | <>        | Gegenstelle            |
|--------------------------|-------------|---------------------------|-----------|------------------------|
| Techniker 1 <-> mGuard 4 | Techniker 1 | 172.16.1.1/32             | <->       | 172.17.0.0/16          |
|                          | mGuard 4    | 172.17.0.0/16             | <->       | 172.16.1.1/32          |
| Techniker 2 <-> mGuard 4 | Techniker 2 | 172.16.1.2/32             | <->       | 172.17.0.0/16          |
|                          | mGuard 4    | 172.17.0.0/16             | <->       | 172.16.1.2/32          |
| mGuard 1 <-> mGuard 4    | mGuard 1    | 172.17. <b>1</b> .0/24    | <->       | 172.16.1.0/24          |
|                          |             | Lokales 1:1-NAT nach 192. | 168.1.0/  | 24                     |
|                          | mGuard 4    | 172.16.1.0/24             | <->       | 172.17. <b>1</b> .0/24 |
| mGuard 2 <-> mGuard 4    | mGuard 2    | 172.17. <b>2</b> .0/24    | <->       | 172.16.1.0/24          |
|                          |             | Lokales 1:1-NAT nach 192. | 168.1.0/2 | 24                     |
|                          | mGuard 4    | 172.16.1.0/24             | <->       | 172.17. <b>2</b> .0/24 |
| mGuard 3 <-> mGuard 4    | mGuard 3    | 172.17. <b>3</b> .0/24    | <->       | 172.16.1.0/24          |
|                          |             | Lokales 1:1-NAT nach 192. | 168.1.0/2 | 24                     |
|                          | mGuard 4    | 172.16.1.0/24             | <->       | 172.17. <b>3</b> .0/24 |

 Tabelle 1-3
 Hub & Spoke: Tunneleinstellungen bei gleichen lokalen Netzwerken (mit lokalem 1:1-NAT)

IPsec VPN >> Verbindungen >> VPN von Firmennetzwerk 1 >> Tunneleinstellungen

| Allgemein   |                          |                   |                  |                  |                                           |
|-------------|--------------------------|-------------------|------------------|------------------|-------------------------------------------|
| Optionen    |                          |                   |                  |                  |                                           |
|             |                          | Aktiv             |                  |                  |                                           |
|             |                          | Kommentar         | mGuard 1 - Hub a | & Spoke - 1:1-N/ | AT                                        |
|             |                          | Тур               | Tunnel           | -                |                                           |
|             |                          | Lokal             | 172.17.1.0/24    |                  |                                           |
|             |                          | Gegenstelle       | 172.16.1.0/24    |                  |                                           |
| Lokales NAT |                          |                   |                  |                  |                                           |
|             | Lokales NAT für IPsec-Tu | unnelverbindungen | 1:1-NAT          |                  |                                           |
| Seq. (+)    | Reales Netzwerk          | Virtuelles Netzw  | erk Netzi        | maske            | Kommentar                                 |
| +           | 192.168.1.0              | 172.17.1.0/24     | 24               |                  |                                           |
|             | Bild 1-4                 | Hub & Sp          | oke: Beispiel r  | nGuard 1 –       | <br>Tunneleinstellungen + lokales 1:1-NAT |